### 1. Click on officers login in the SRTPV home page

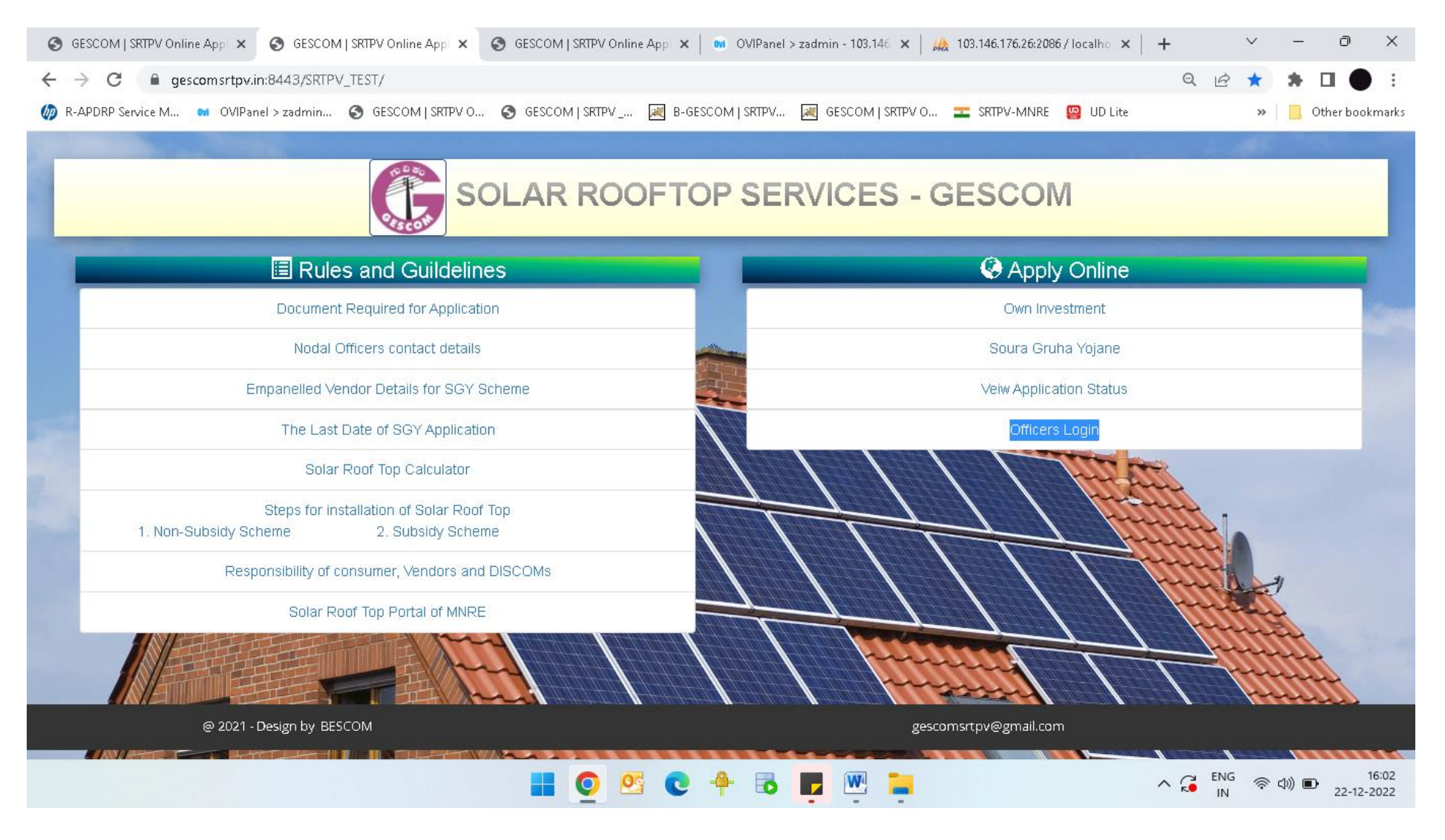

#### 2. Enter department mobile and verify OTP to do login as shown below:-

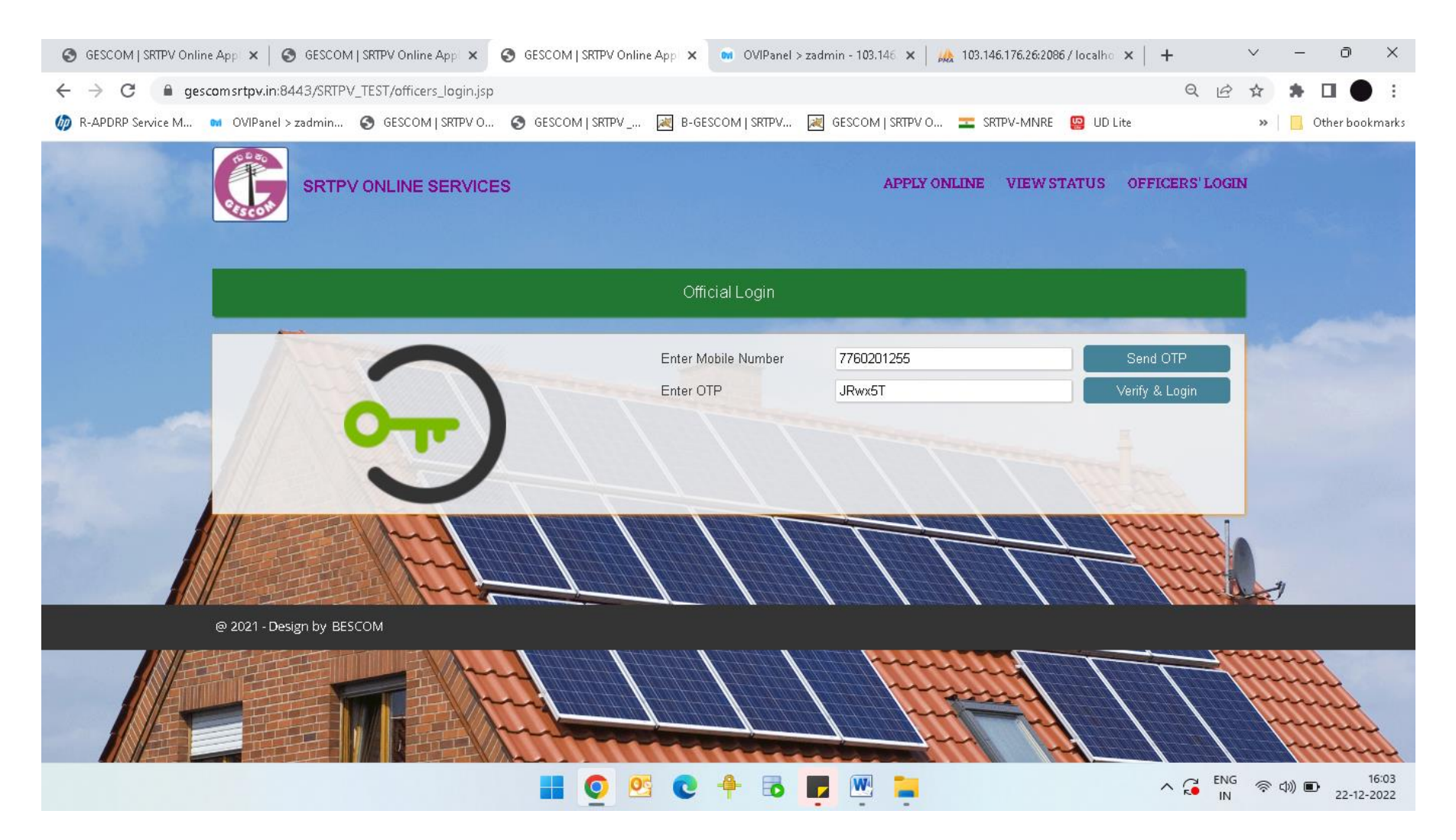

### 3. Once login is done, it will shows all the applications of the respective subdivision office with current status of the applications

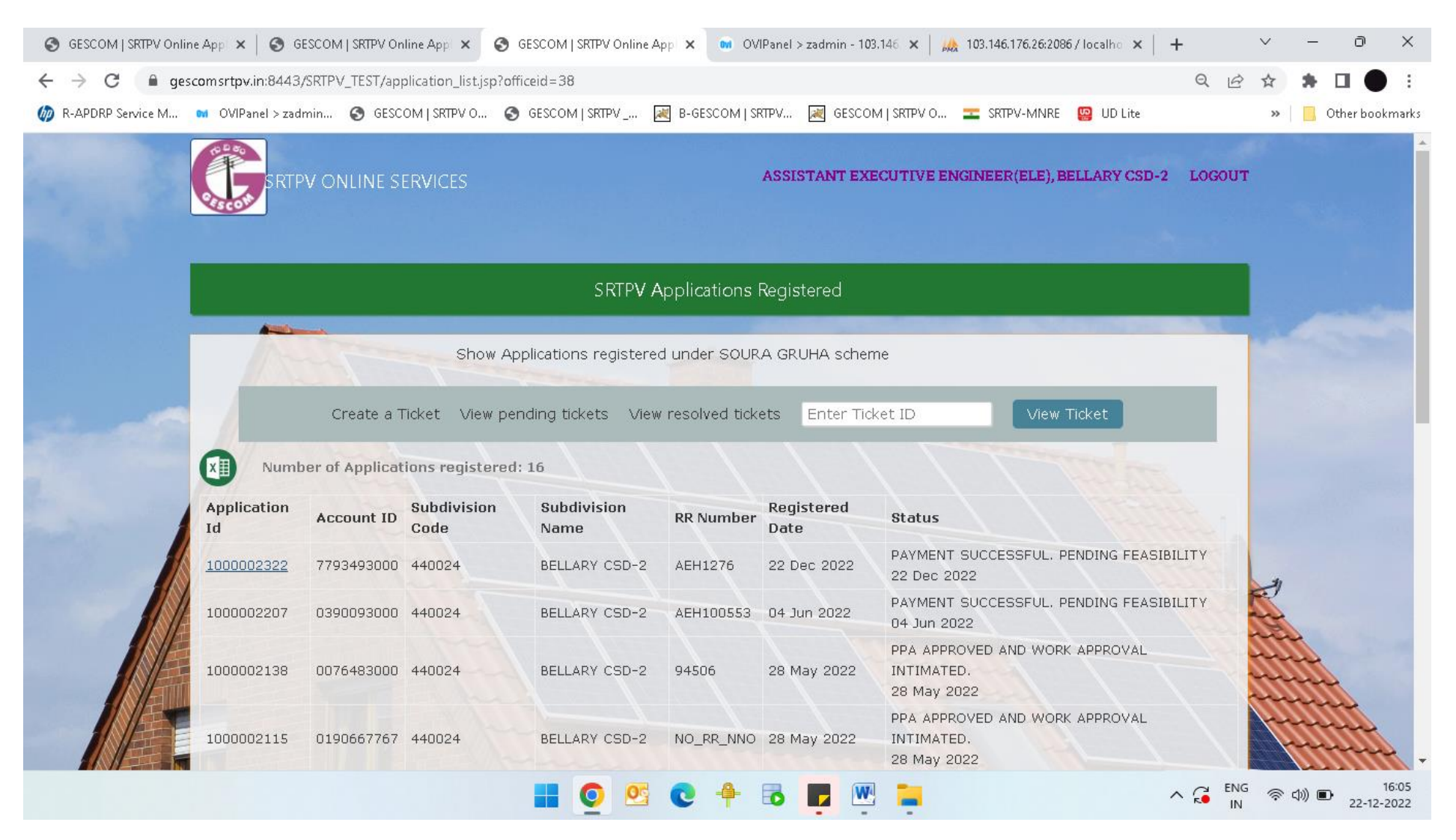

# 4. Once you click on application id which is pending for feasibility, the application will open as shown below:-

| $\leftrightarrow$ $\rightarrow$ C $\cong$ gescon | msrtpv.in:8443/SRTPV_TEST/application_t                                                                                                    | racker_application_info.jsp?application                                                                                         | no=1000002322&mobileno=9886031806                                                                                                    | Q                                                                                                    | 6 \$ | <b>*</b> D |               |
|--------------------------------------------------|----------------------------------------------------------------------------------------------------|----------------------------------------------------------------------------------------------------|----------------------------------------------------------------------------------------------------|----------------------------------------------------------------------------------------------------|------|------------|---------------|
| 🔊 R-APDRP Service M 🛯 🕅                          | OVIPanel > zadmin 🔇 GESCOM   SRTPV                                                                                                    | / O 🔇 GESCOM   SRTPV 🔣 B-G                                                                                                    | escom į srtpv 🛛 😹 gescom į srtpv o 🛛 🚘 srtp                                                                                                    | V-MNRE 🛛 🔛 UD Lite                                                                                                    | >>   | »   📙 Ot   | her bookmarks |
|                                                  | SRTPV ONLINE SERVICES                                                                                                    |                                                                                                    | ASSISTANT EXECUTIVE ENGINEER                                                                                                    | (ELE), BELLARY CSD-2 LOGO                                                                                                | UT   |            | A             |
|                                                  | Application Info Feasibility, Fee                                                                                                    | s & Agency PPA                                                                                                    | Work Completion Commission                                                                                                    | ning PCR                                                                                                    |      |            |               |
|                                                  | Application No. 1000002222                                                                                                    |                                                                                                    |                                                                                                    |                                                                                                    |      |            |               |
|                                                  | Note: This application is registered un                                                                                                    | der SOURA GRUHA FY 2021-22 so                                                                                                   | cheme.                                                                                                    |                                                                                                    |      |            |               |
|                                                  | Application NO. 1000002322<br>Note: This application is registered un<br>Applicant details                                                                                                    | oder SOURA GRUHA FY 2021-22 st                                                                                                  | cheme.<br>Proposed Rooftop system detail                                                                                                    | 5                                                                                                    |      |            |               |
|                                                  | Application NO. 1000002322<br>Note: This application is registered un<br>Applicant details<br>Account ID:                                                                                                    | oder SOURA GRUHA FY 2021-22 st                                                                                                  | Cheme.<br>Proposed Rooftop system detail<br>Type of Schen                                                                                                    | s<br>SOURA GRUHA FY 2021-<br>22                                                                                          |      |            |               |
|                                                  | Application NO. 1000002322<br>Note: This application is registered un<br>Applicant details<br>Account ID:<br>Applicant Name:                                                                                                    | 7793493000<br>SOMA SEKHARAIAH                                                                                                   | cheme.<br>Proposed Rooftop system detail<br>Type of Schen<br>Type of Grid Connectivit                                                                                        | SOURA GRUHA FY 2021-<br>22<br>V NET METERING                                                                             |      |            |               |
|                                                  | Application NO. 1000002322<br>Note: This application is registered un<br>Applicant details<br>Account ID:<br>Applicant Name:<br>Applicant Address:                                                                                                  | 7793493000<br>SOMA SEKHARAIAH<br>SHANTHI NAGAROSHANTHI<br>NAGARO                                                                | cheme.<br>Proposed Rooftop system detail<br>Type of Schen<br>Type of Grid Connectivity<br>Solar Proposed in kV                                                               | s         SOURA GRUHA FY 2021-<br>22           y         NET METERING           yp         1.0                           |      |            |               |
|                                                  | Application No. 1000002322<br>Note: This application is registered un<br>Applicant details<br>Account ID:<br>Applicant Name:<br>Applicant Address:<br>Subdivision code:                                                                             | 7793493000<br>SOMA SEKHARAIAH<br>SHANTHI NAGAROSHANTHI<br>NAGARO<br>440024                                                      | cheme.<br>Proposed Rooftop system detail<br>Type of Schen<br>Type of Grid Connectivity<br>Solar Proposed in kV<br>Minimum Shadow free area in S                              | s         SOURA GRUHA FY 2021-<br>22           y         NET METERING           yp         1.0           9.         10.0 |      | 9          |               |
|                                                  | Application No. 1000002322<br>Note: This application is registered un<br>Applicant details<br>Account ID:<br>Applicant Name:<br>Applicant Address:<br>Subdivision code:<br>Subdivision Name:                                                        | 7793493000<br>SOMA SEKHARAIAH<br>SHANTHI NAGAROSHANTHI<br>NAGARO<br>440024<br>BELLARY CSD-2                                     | cheme.<br>Proposed Rooftop system detail<br>Type of Schem<br>Type of Grid Connectivit<br>Solar Proposed in kV<br>Minimum Shadow free area in S<br>m                          | s         SOURA GRUHA FY 2021-<br>22           y         NET METERING           yp         1.0           q.         10.0 |      | 7          |               |
|                                                  | Application No. 1000002322<br>Note: This application is registered un<br>Applicant details<br>Account ID:<br>Applicant Name:<br>Applicant Address:<br>Subdivision code:<br>Subdivision Name:<br>RR Number:                                          | 7793493000<br>SOMA SEKHARAIAH<br>SHANTHI NAGAROSHANTHI<br>NAGARO<br>440024<br>BELLARY CSD-2<br>AEH1276                          | cheme.<br>Proposed Rooftop system detail<br>Type of Schen<br>Type of Grid Connectivity<br>Solar Proposed in kV<br>Minimum Shadow free area in S<br>m<br>Type of connectivity | <ul> <li>SOURA GRUHA FY 2021-<br/>22</li> <li>NET METERING</li> <li>1.0</li> <li>10.0</li> <li>SINGLE PHASE</li> </ul>   |      | 7          |               |
|                                                  | Application No. 1000002322<br>Note: This application is registered un<br>Applicant details<br>Account ID:<br>Applicant Name:<br>Applicant Address:<br>Subdivision code:<br>Subdivision Name:<br>RR Number:<br>Sanctioned Load / Contract<br>demand: | 77793493000<br>SOMA SEKHARAIAH<br>SHANTHI NAGAROSHANTHI<br>NAGARO<br>440024<br>BELLARY CSD-2<br>AEH1276<br>3.0 kW               | cheme.<br>Proposed Rooftop system detail<br>Type of Schen<br>Type of Grid Connectivity<br>Solar Proposed in kV<br>Minimum Shadow free area in S<br>m<br>Type of connection   | s<br>Soura Gruha FY 2021-<br>22<br>NET METERING<br>p 1.0<br>10.0<br>10.0<br>SINGLE PHASE                                 | 2888 |            |               |
|                                                  | Application No. 1000002322<br>Note: This application is registered un<br>Applicant details<br>Account ID:<br>Applicant Name:<br>Applicant Address:<br>Subdivision Name:<br>RR Number:<br>Sanctioned Load / Contract<br>demand:<br>Connection Type:  | 7793493000<br>SOMA SEKHARAIAH<br>SHANTHI NAGAROSHANTHI<br>NAGARO<br>440024<br>BELLARY CSD-2<br>AEH1276<br>3.0 kW<br>THREE Phase | cheme.<br>Proposed Rooftop system detail<br>Type of Schen<br>Type of Grid Connectivit<br>Solar Proposed in kV<br>Minimum Shadow free area in S<br>m<br>Type of connectiv     | s<br>SOURA GRUHA FY 2021-<br>22<br>NET METERING<br>1.0<br>1.0<br>1.0<br>1.0<br>SINGLE PHASE<br>SINGLE PHASE              |      |            |               |

### 5. Once we click on Feasibility, Fees & Agency tab, the page will open as shown below:-

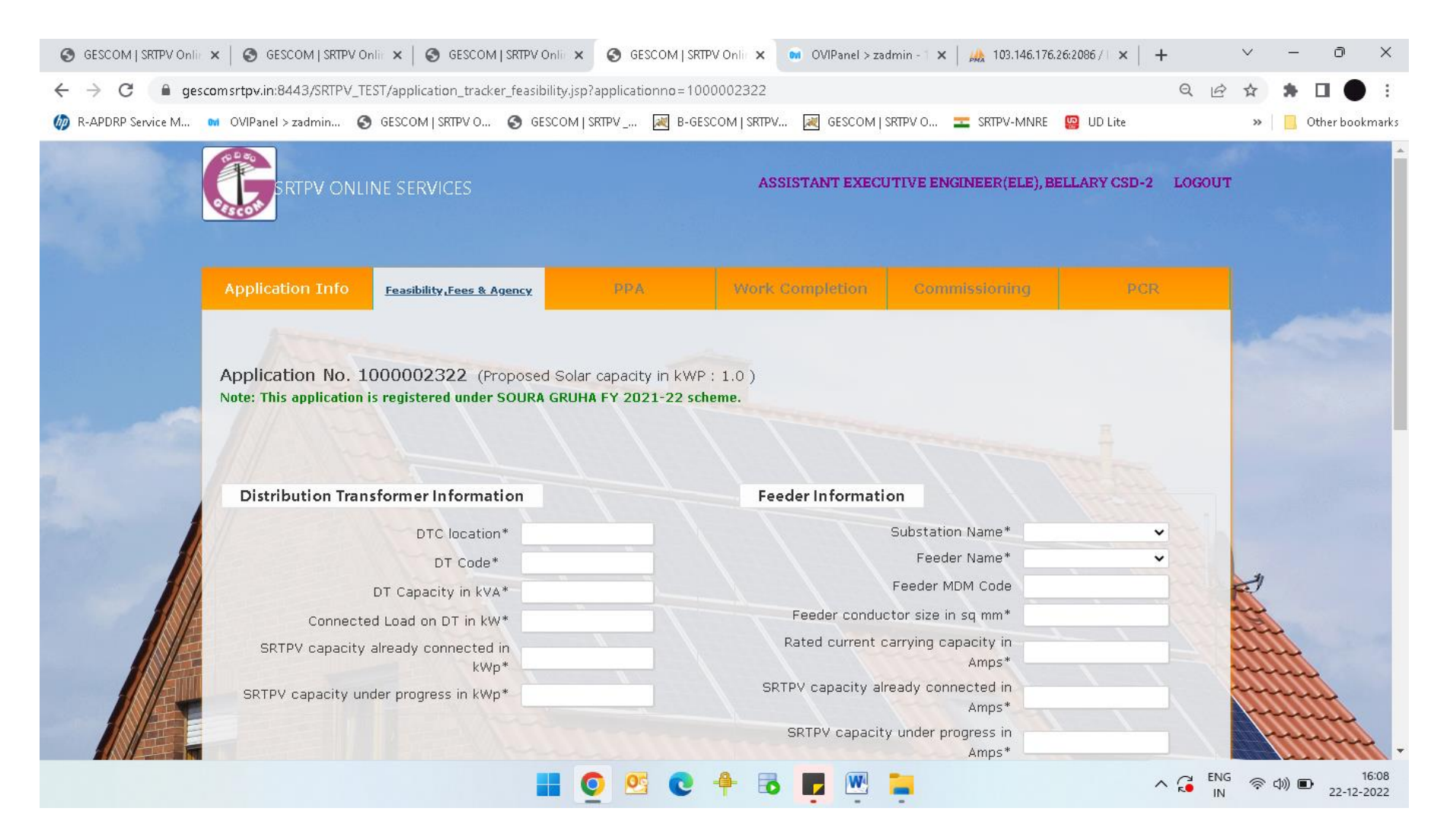

## 6. Enter the Distribution Transformer and Feeder details based on spot inspection details

| → C                                                      | er_feasibility.jsp?applicationno=1000          | 0002322                                      | Q                                    | 🖻 🖈 🕇 🗖 🌒 :           |
|----------------------------------------------------------|------------------------------------------------|----------------------------------------------|--------------------------------------|-----------------------|
| R-APDRP Service M 🖬 OVIPanel > zadmin 🔇 GESCOM   SRTPV O | S GESCOM   SRTPV 📈 B-GESC                      | COM   SRTPV 😹 GESCOM   SRTPV O 🚾 SRTPV-      | MNRE  UD Lite                        | » 📔 📙 Other bookmarks |
|                                                          |                                                | ASSISTANT EXECUTIVE ENGINEER(E               | ELE), BELLARY CSD-2 LOG              | TUT                   |
| Distribution Transformer Informat                        | Distribution Transformer Information           |                                              | Feeder Information                   |                       |
| DTC location                                             | * Bankers Colony                               | Substation Name*                             | 110/11KV NORTH V                     |                       |
| DT Code*                                                 | GESCOM41B646                                   | Feeder Name*                                 | F13-HAVAMBAVI 🗸                      |                       |
| DT Capacity in kVA                                       | * 100                                          | Feeder MDM Code                              | 3810                                 |                       |
| Connected Load on DT in kW                               | * 45                                           | Feeder conductor size in sq mm*              | 50                                   |                       |
| SRTPV capacity already connected                         | in 0                                           | Rated current carrying capacity in<br>Amps*  | 200                                  | 4                     |
| SRTPV capacity under progress in kWp                     | * 0                                            | SRTPV capacity already connected in<br>Amps* | 0                                    |                       |
|                                                          |                                                | SRTPV capacity under progress in<br>Amps*    | 0                                    | JIII .                |
|                                                          |                                                | SRTPV capacity proposed in Amps*             | 0.1                                  | mille                 |
|                                                          |                                                |                                              |                                      | hunne                 |
| Feasibility                                              | Feasibility                                    |                                              |                                      |                       |
| O Feasible O Partially Feasible O Not Fea                | ○ Feasible ○ Partially Feasible ○ Not Feasible |                                              | Download Unsigned Feasibility Report |                       |
| Latitude of the installation                             | Latitude of the installation                   |                                              | se File No filosen                   |                       |
| Longitude of the installation                            |                                                | 2МВ)                                         |                                      |                       |
| Locate Latitude 8                                        | Longitude on Google Map                        |                                              |                                      |                       |

7. Select the application whether feasible or partially feasible (partially feasible means like the consumer applied for 2KWp, but feasible for 1KWp only) or not feasible as applicable, then provide GPS Lat-Long details of the premise, upload the Photo of the proposed rooftop for installing the SRTPV, enter your remarks in the remarks box, tick mark the Certify check box below and then click on download unsigned feasibility report as shown below :-

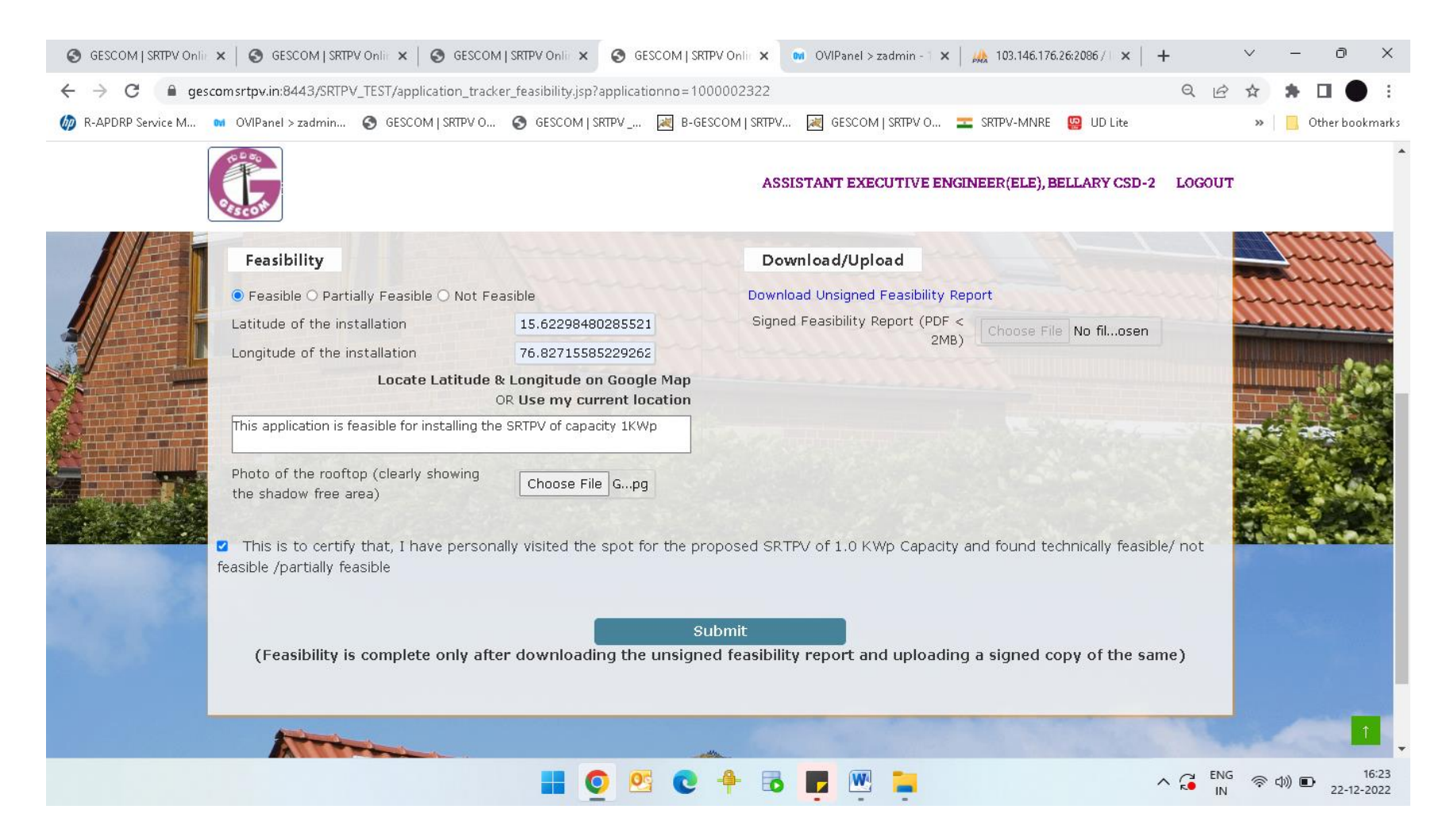

### 8. Sign the downloaded feasibility report, scan and upload it by choosing the file from Download/Upload options and then click on submit

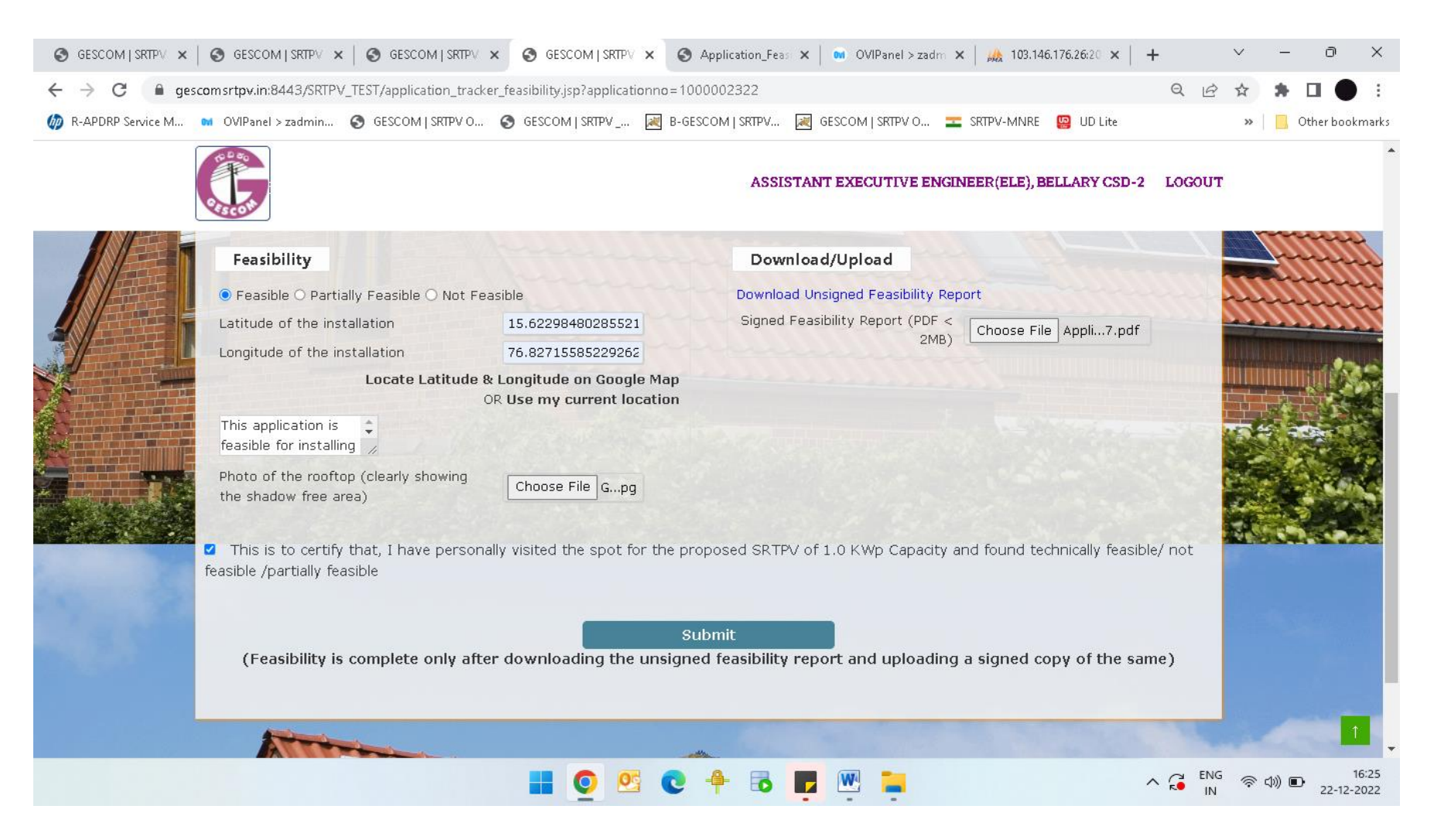

9. Once the feasibility is completed, it will show as given below, now the consumer can download feasibility report, PPA intimation letter and Draft PPA copy

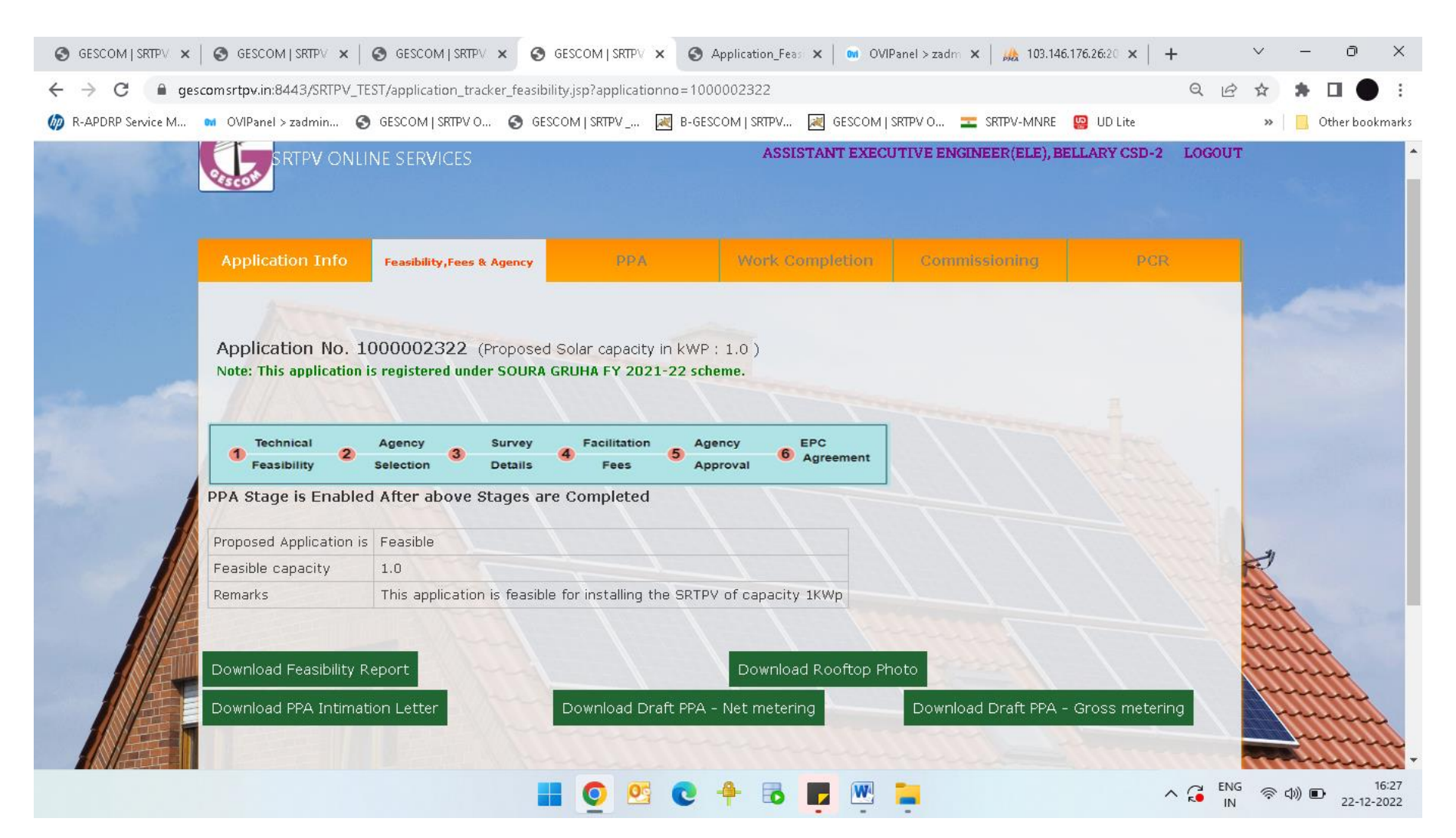